# **AtoZ for DSP Delivery Associates**

### Download the Amazon A to Z app from the app store

Search for "A to Z" in the Android Play Store or the iOS app store.

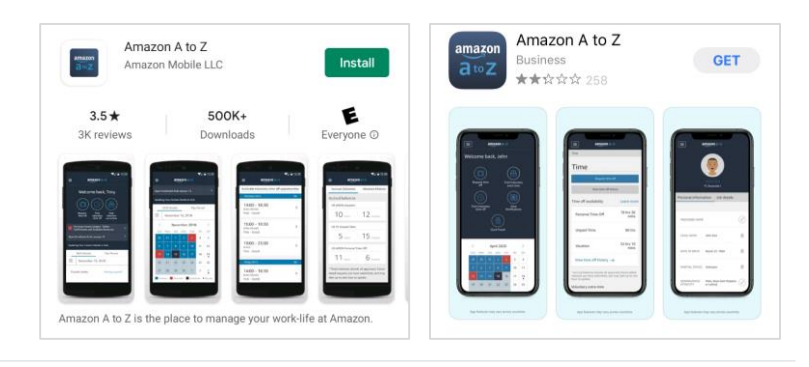

#### Log in using your amazon.com email and password

Tap "I'm a DSP delivery associate" to open the login page. On the next screen tap on the blue "Log in with an Amazon.com account." Then use the same login information you would use to sign into the Amazon Delivery App.

IMPORTANT: Make sure you tap on "I'm a DSP delivery associate" to log in.

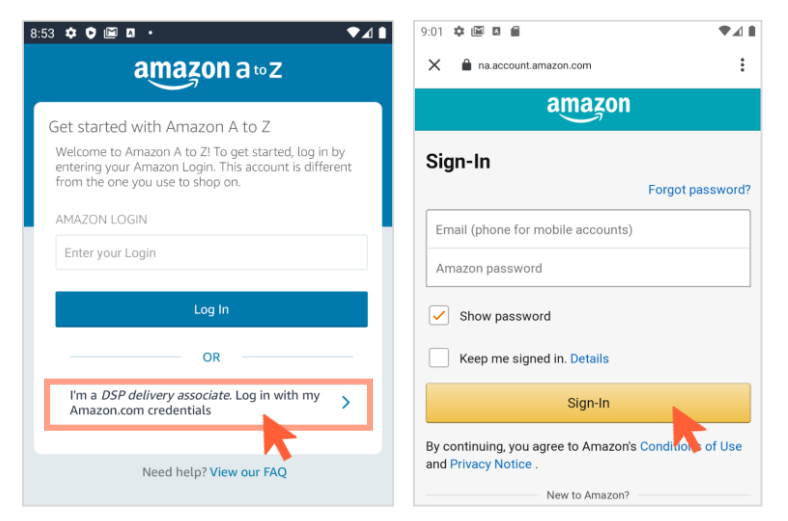

#### View your schedule

Tap on the light blue dates on the calendar to see what hours you're scheduled to work that day.

| Welcome ba                   | ck, Dequan                        |       |                  |       |    |    |    |    |  |  |
|------------------------------|-----------------------------------|-------|------------------|-------|----|----|----|----|--|--|
|                              |                                   |       |                  |       |    |    |    |    |  |  |
| Find Voluntary<br>Extra Time | Find Voluntary View N<br>Time Off | <     | < September 2020 |       |    |    |    |    |  |  |
| Looking for your s           |                                   | 30    | 31               | 1     | 2  | 3  | 4  | 5  |  |  |
|                              | chedule? You can a                | 6     | 7                | 8     | 9  | 10 | 11 | 12 |  |  |
|                              | Show Schedule                     | 13    | 14               | 15    | 16 | 17 | 18 | 19 |  |  |
|                              |                                   | 20    | 21               | 22    | 23 | 24 | 25 | 26 |  |  |
|                              |                                   | 27    | 28               | 29    | 30 | 1  | 2  | 3  |  |  |
|                              | Scheduled Shift                   |       |                  |       |    |    |    |    |  |  |
|                              |                                   | Wedne | sday, S          | ep 9  |    |    |    |    |  |  |
|                              |                                   |       |                  |       |    |    |    |    |  |  |
|                              |                                   | Sch   | edule            |       |    |    |    |    |  |  |
|                              |                                   | Shift | : 05:00 -        | 17:00 |    |    |    |    |  |  |

## Find voluntary extra time and time off opportunities

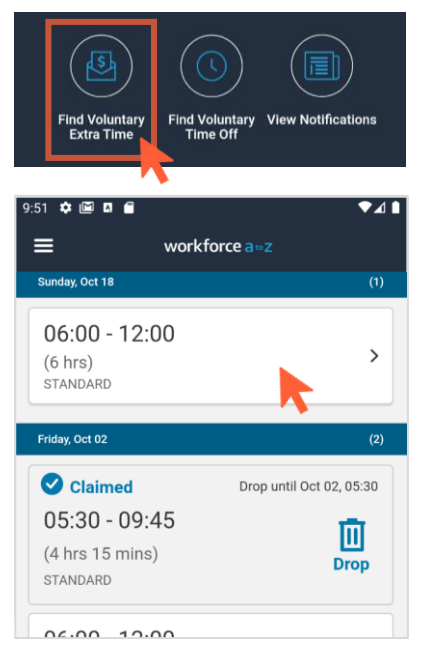

Tap on "Find Voluntary Extra Time" or "Find Voluntary Time Off" on the home screen

IMPORTANT: Sign up to receive text message and/or email notifications when new opportunities are added.

You can review your notification preferences by tapping on the  $\equiv$  icon on the top left of the screen.

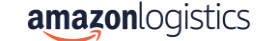